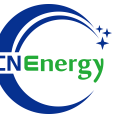

# **Inverter Operation Guide**

### Afore-HL2012-01-1-6KW

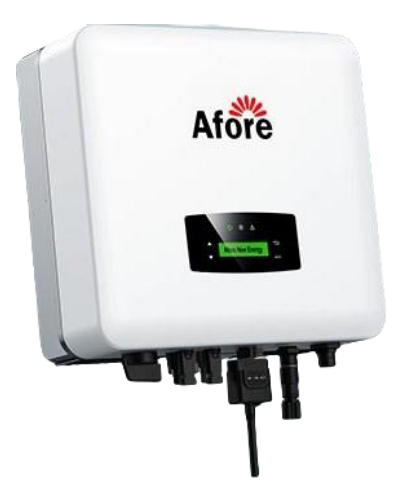

Editing Software: WPS-11.1.0

Shanghai Energy Electronic Science and Technology Ltd.

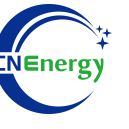

## Contents

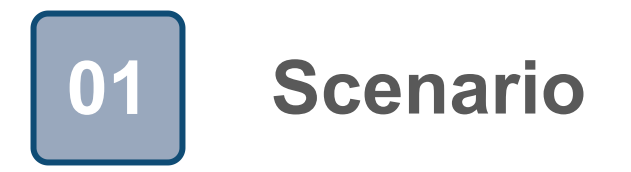

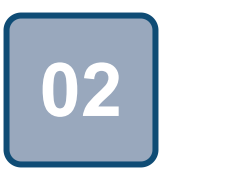

## Connection

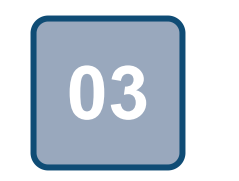

Configuration

### Scenario

T1

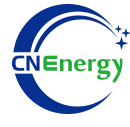

#### Simple home storage scenario

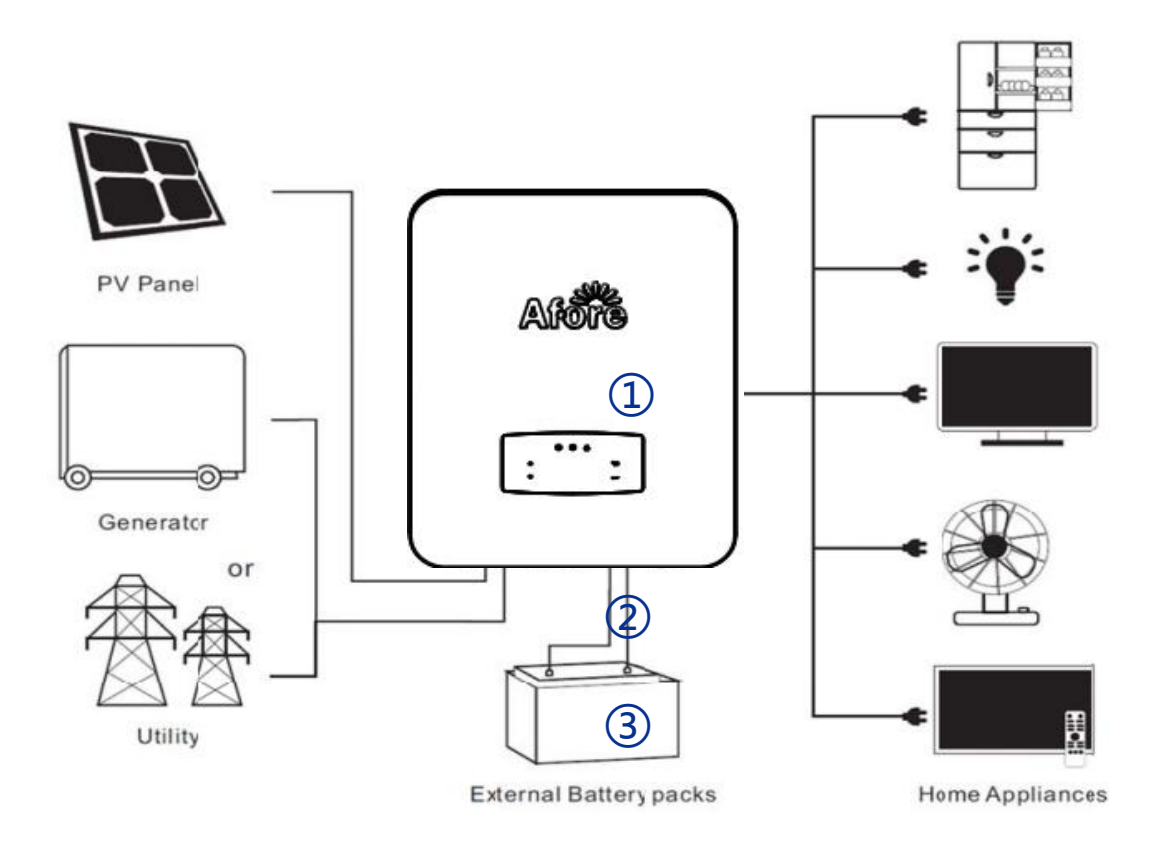

#### Key elements

- ① Invter : Afore-HL2012-01-1-6KW
- ② Interconnection cable: Customized communication cable
- 3 **Battery**: The Li-ion Battery Pack composed of 16 strings of cells

#### **PCS Control Panel**

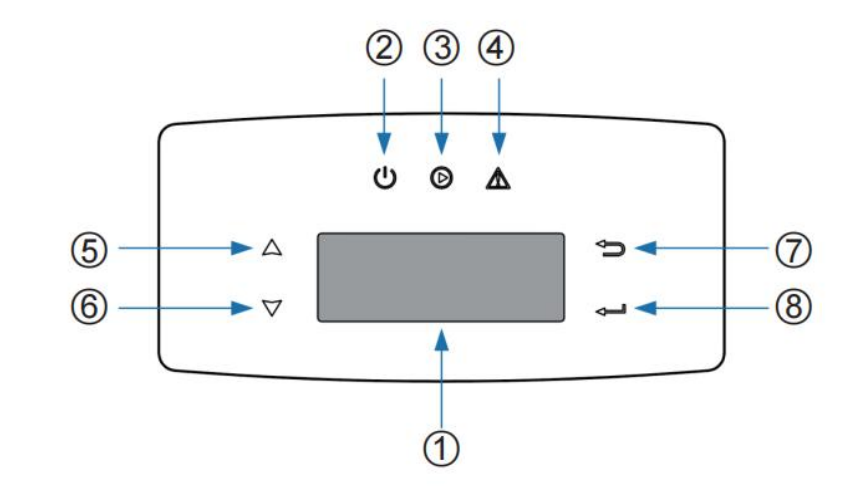

| No. | illustrate      | No. | illustrate  |
|-----|-----------------|-----|-------------|
| 1   | LCD display     | 5   | Page up     |
| 2   | Power indicator | 6   | page down   |
| 3   | Status LED      | 7   | Return key  |
| 4   | Fault indicator | 8   | Confirm key |

#### **PCS** Interfaces

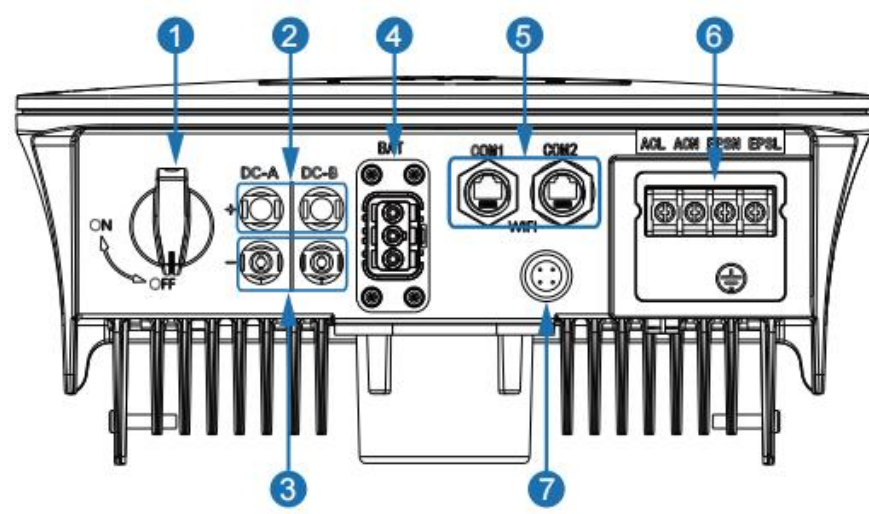

#### **Connection Between PCS and BMS**

|            | No. | COM1        | COM2       |
|------------|-----|-------------|------------|
|            | 1   | NTC+        | Meter 485A |
|            | 2   | NTC-        | Meter 485B |
|            | 3   | Dry Contact | BAT 485A   |
|            | 4   | Dry Contact | BAT CANH   |
| 0000000000 | 5   | DRM         | BAT CANL   |
| 12345678   | 6   | DRM         | BAT 485B   |
|            | 7   | 485A        | CTU        |
|            | 8   | 485B        | CTN        |

| No. | Function description             |
|-----|----------------------------------|
| 1   | DCswitch                         |
| 2   | DC input +                       |
| 3   | DC output -                      |
| 4   | Battery pack inlet               |
| 5   | RS485/CANCommunication interface |
| 6   | AC input/EPS interface           |
| 7   | Monitor the module interface     |

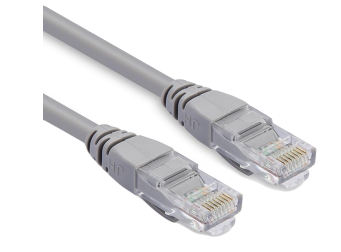

| PIN1 | RS485-B |
|------|---------|
| PIN2 | RS485-A |
| PIN3 | GND     |
| PIN4 | CAN-H   |
| PIN5 | CAN-L   |
| PIN6 | GND     |
| PIN7 | RS485-A |
| PIN8 | RS485-B |

#### **BMS Side**

12345678

2

## CNEnergy

PCS Side

## **3.1** Matching Setting of Inverter and BMS-1

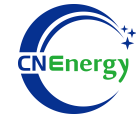

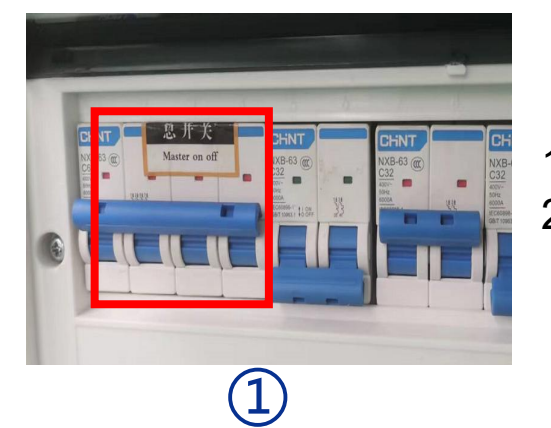

1.Check system connection conforms2.Turn on the AC power switch

Start/Stop ON Lang.

Inverter LCD display: "Sys param"-->set"Start/Stop" ON

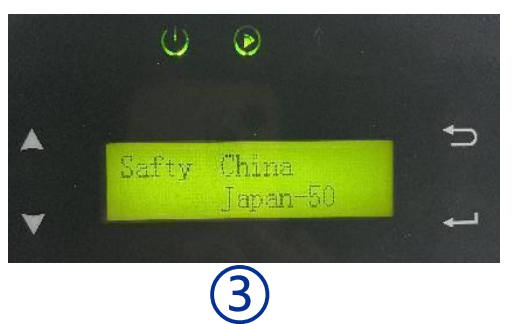

Inverter LCD display: **"Sys param"--> "Safty"--> "China"**. (Select according to regional needs)

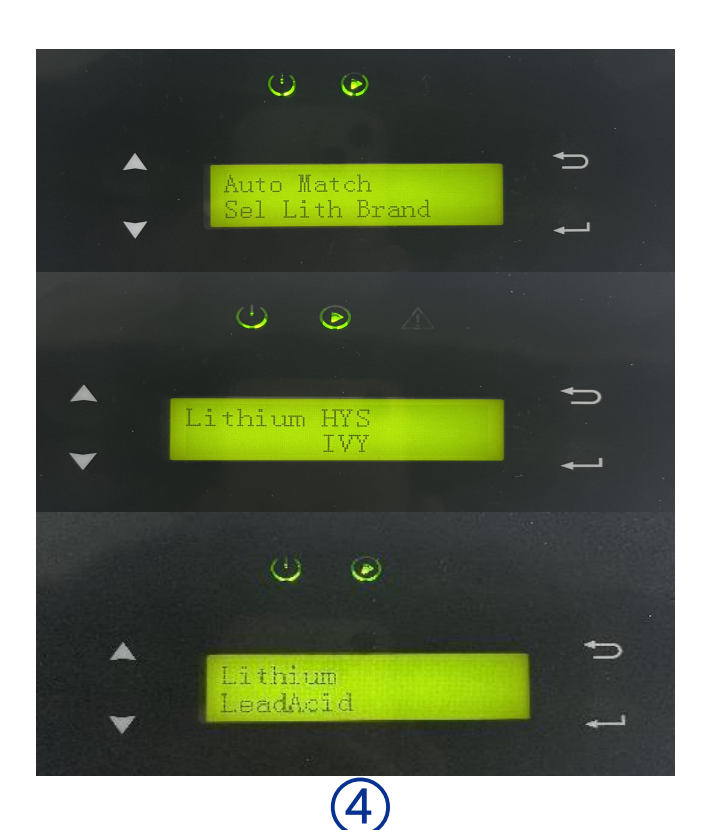

Inverter LCD display:

"Run Param" --> "Password" (5432)--> "Bat Param" -->"Lithium" -->select "Sel Lith Brand" --> "HYS"

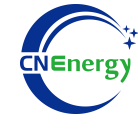

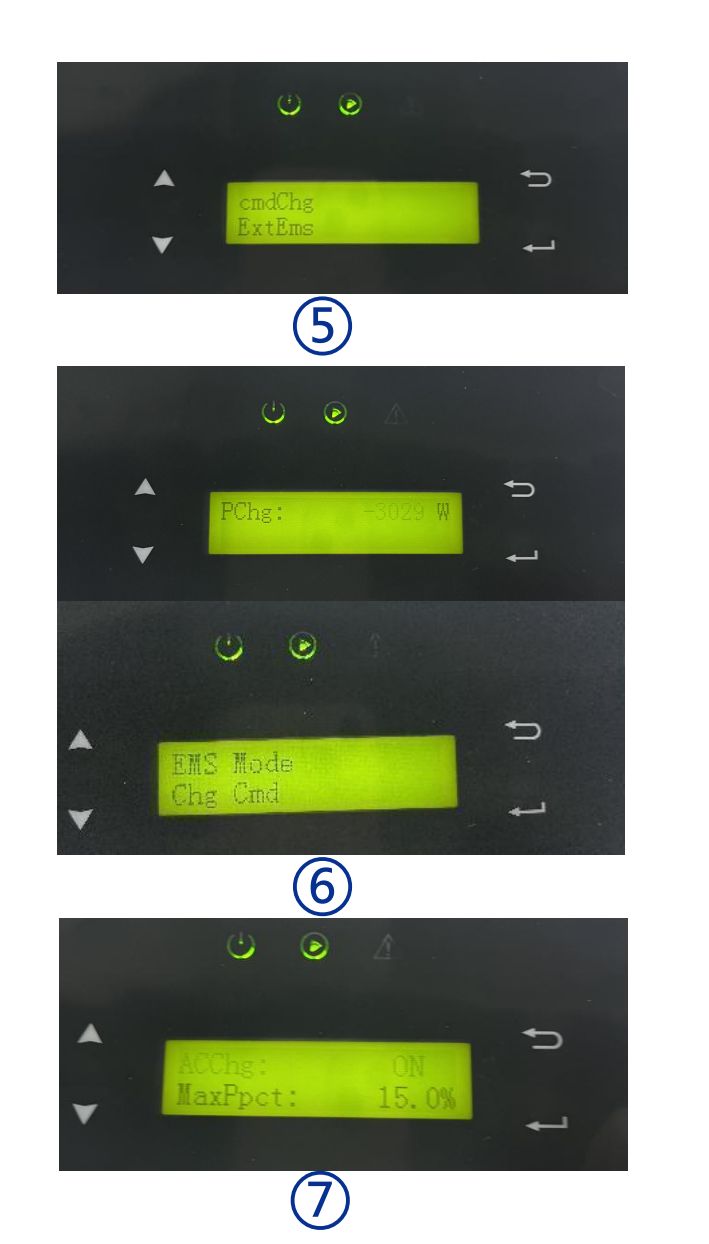

"Run Param"-->"EMS Param"->"EMS Mode"-->"cmdChar"

 "Run Param" -->"EMS Param" -->"Chg Cmd" --> "Chg/DChg"
Set "PChg" in "Chg Pwr" to be positive for discharge and negative for charge
Find the "Chg Range" and set it for battery charge and discharge

 Enter "Run Param" to find "EMS Param" and set "AC Chg"
It can be charged for 24 hours from 00-00 to 23:59, and three time periods can be set for AC charging

## **App Connection Settings-1**

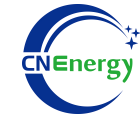

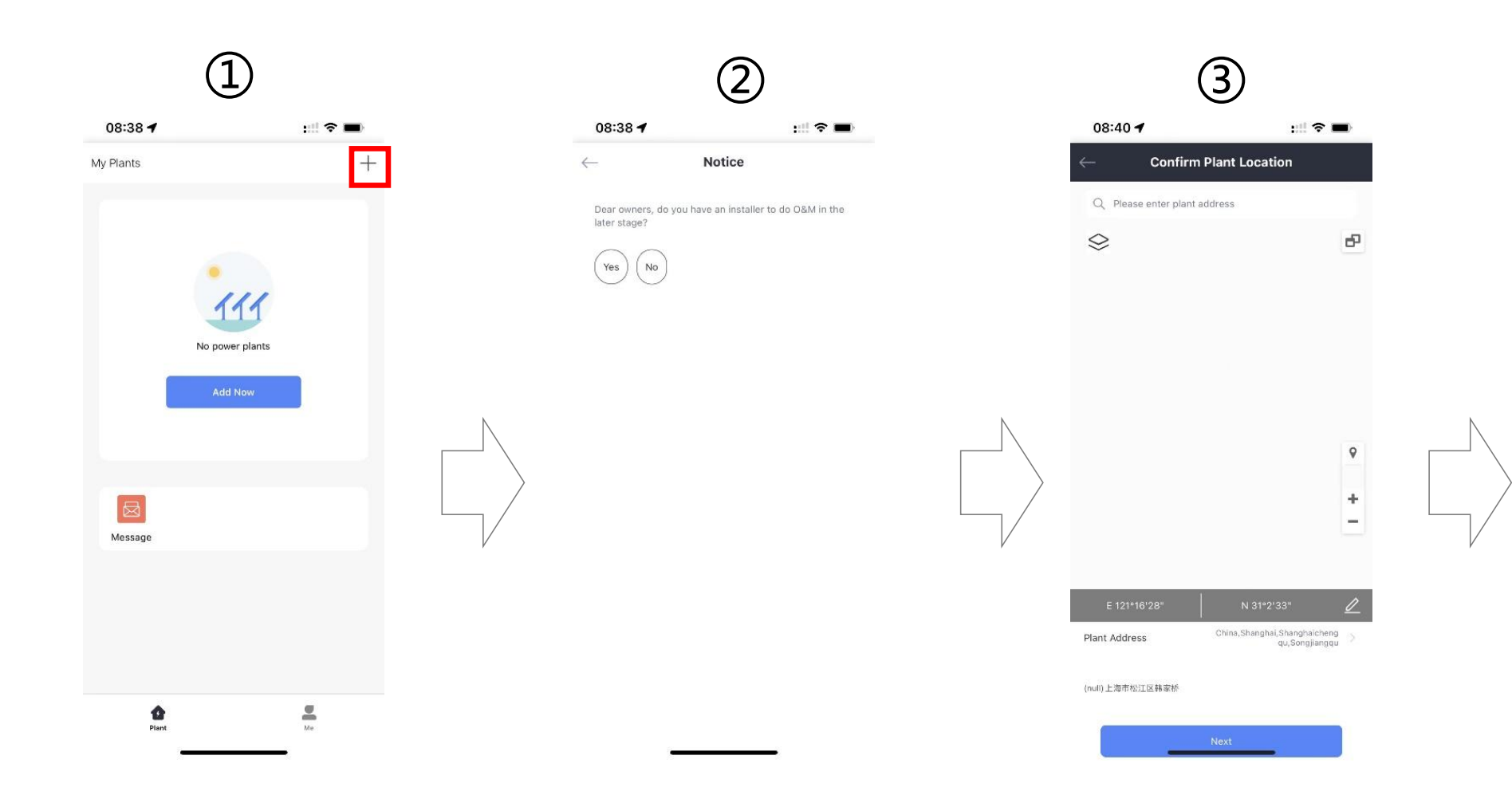

Plant Name Afore1 (UTC+08:00) Time Zone Beijing,Chongqing,Hong Kong,Urumqi System Info Plant Type **Residential Rooftop** System Type All on Grid Installed Capacity(kWp) 100 Operating Date (i) 2023-04-07 Yield Info CNY S Currency Unit Price(CNY/ kWh) Total Cost(CNY)

(4)

**Plant Details** 

:::: 🕆 🔳

08:41 -

 $\leftarrow$ 

Open the software and click on the upper right corner to add a power station Choose according to the actual situation

Waiting for location confirmation

Set the power station name and installed capacity

## **App Connection Settings-2**

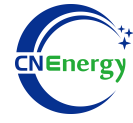

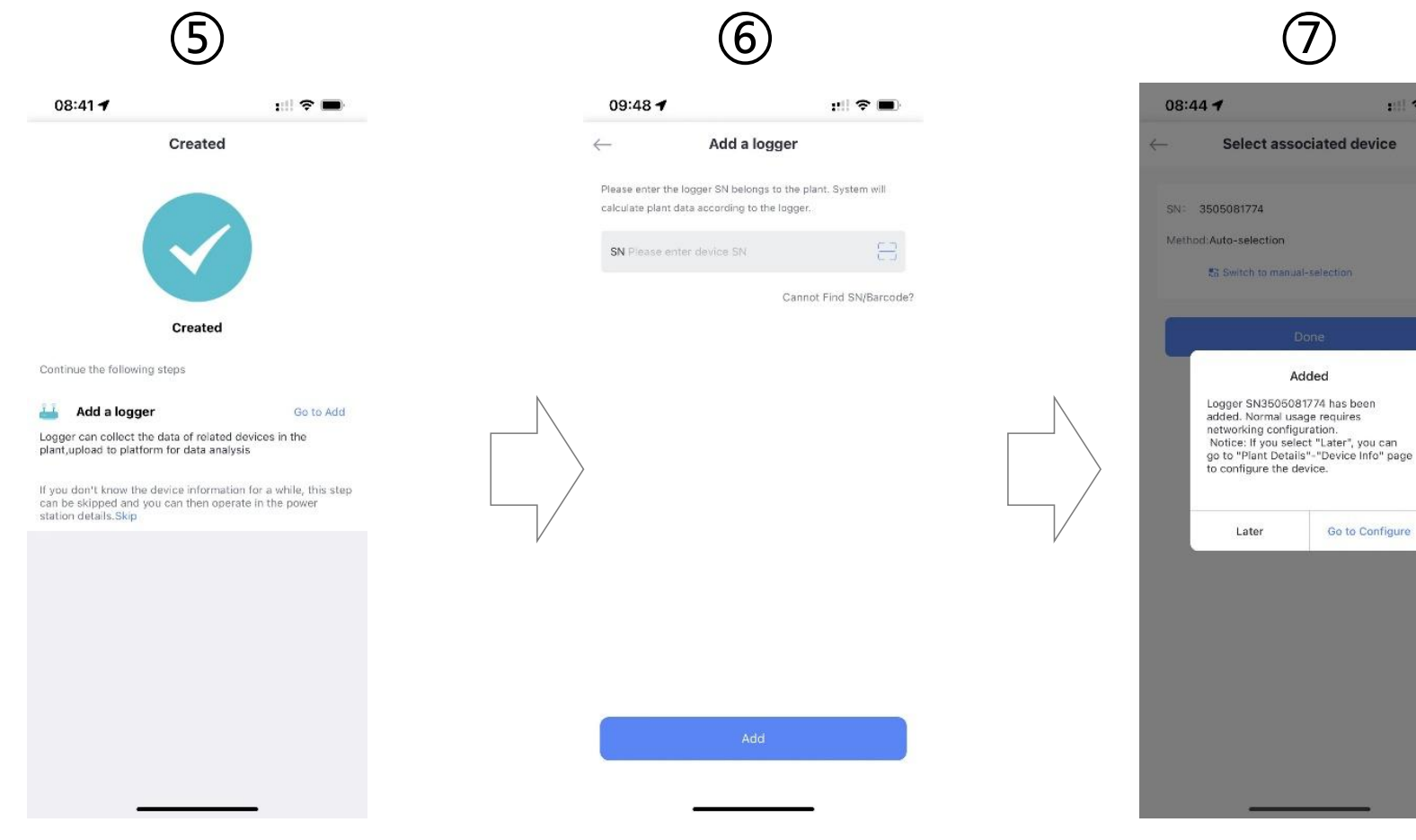

(8) 08:45 🕈 111 🗢 🔳 SN: 3505081774 <u>(</u> Please enter Wi-Fi password @ Energy-2.4G-4F Change network Require a password? 5G frequency band is not supported. Please connect to 2.4G frequency band. Reminder 1. Please make sure the signal strength of Wi-Fi is good 2.During the configuration, some Android phones will prompt that the current network is not available. Please ignore the prompt.

Add collector after creation

Scan the SN code of the corresponding collector

Choose according to your needs

Go to Configure

::!! 🗢 🔳

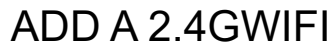

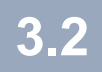

## **App Connection Settings-3**

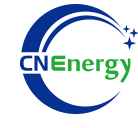

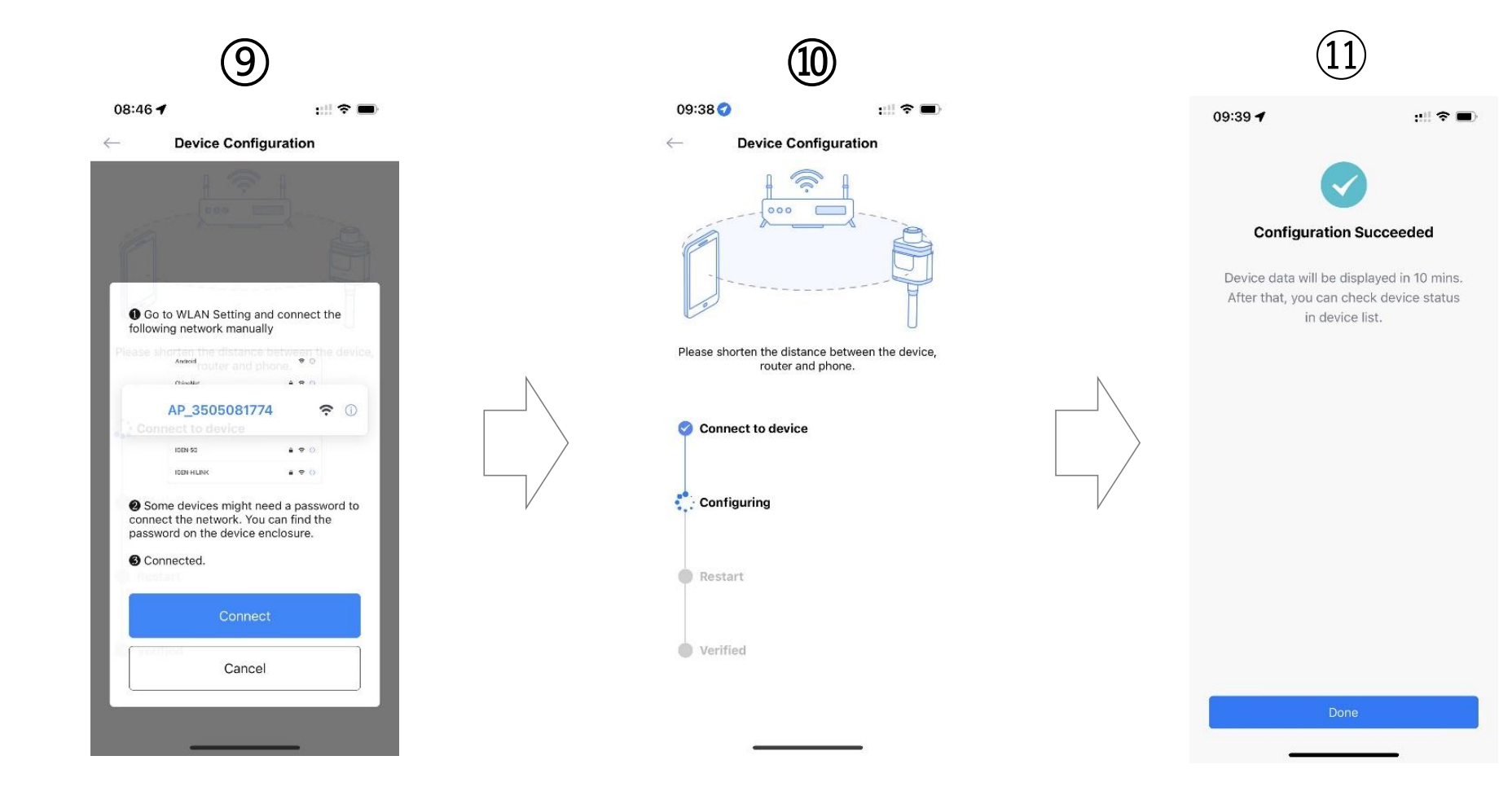

Connect to the collector WIFI

Waiting for the configuration to complete

Exit the configuration interface when complete